## DIGITAL PHYSICAL PACKET INSTRUCTIONS - WEBSITE VERSION

#### **IMPORTANT LINKS**

- Healthy Roster Website: <u>www.healthyroster.com</u>
- Direct link to log in: dashboard.healthyroster.com/account/login

#### **GENERAL REMINDER**

• All portions of the physical must be completed after May 1st, or completion of the student-athletes spring sport season, in order to be eligible to participate in athletics for the upcoming school year

## Step 1 - Log in to Healthy Roster

## Step 2 - Select "Documents" from the options on the left side of the screen

| Initiation       | Jane Doe                                                                         | *** |
|------------------|----------------------------------------------------------------------------------|-----|
| injulies         | JD Birth Date: 05-21-2003                                                        |     |
| Incident Reports | Status: C Active                                                                 |     |
| Follow Ups       | ATHLETE DOCUMENTS                                                                | ADD |
| Treatments       | Niceing Decuments                                                                |     |
| Documents        | 2024-2025 AHN Consent To Treat                                                   |     |
| Organizations    | Created By: Bob Smith<br>Created: 04-19-2024                                     | :   |
| Teams            | 2024-2025 AHN Protected Health Information<br>Created By: Bob Smith              | :   |
| Details          | Created: 04-19-2024                                                              |     |
| Manage Users     | 2024-2025 PIAA CIPPE Section 1<br>Created By: Bob Smith<br>Created: 04-19-2024   | :   |
|                  | 2024-2025 PIAA CIPPE Section 2-4<br>Created By: Bob Smith<br>Created: 04-19-2024 | 1   |

## Step 3 - Complete all required documents, including:

- AHN Consent to Treat
- AHN Protected Health Information
- PIAA CIPPE Section 1
- PIAA CIPPE Section 2-4
- PIAA CIPPE Section 5
- PIAA CIPPE Section 6

Step 4 - To begin work on a document, you will need to click on the three vertical dots on the far right. You will have two options to complete documents.

| JD                   | Jane Doe<br>Birth Date: 05-21-2003                                                                                                    |                                                             |
|----------------------|----------------------------------------------------------------------------------------------------|-------------------------------------------------------------|
| THLETE I<br>கே / Ath | Status: Contemporation of the status of the status of the | ADD                                                         |
| Missing              | Documents                                                                                                    |                                                             |
| 2A.                  | 2024-2025 AHN Consent To Treat<br>Created By: Bob Smith<br>Created: 04-19-2024                                                                                                    |                                                             |
| 24                   | 2024-2025 AHN Protected Health Information<br>Created By: Bob Smith<br>Created: 04-19-2024                                                                                                    | <ul><li>Add Document</li><li><i>L</i> Fill Online</li></ul> |
| 2P.                  | 2024-2025 PIAA CIPPE Section 1<br>Created By: Bob Smith<br>Created: 04-19-2024                                                                                                    | 1                                                           |
| -                    | ETE DOCT MENTS                                                                                                    | _                                                           |
| h                    |                                                                                                    |                                                             |
|                      | Click or drag to upload file                                                                                                    | <i>.</i>                                                    |
| 1                    |                                                                                                    | -ili Onine                                                  |
|                      | CANCEL                                                                                                    |                                                             |
|                      | Creative D4-19-20-24                                                                                                    |                                                             |
|                      |                                                                                                    |                                                             |

Step 5 - Once you select the "Fill Online" option, you will be taken to the document. You will need to complete all required information before adding your signature.

IMPORTANT REMINDER - If you make a mistake while filling out a document, you will need to delete the document you were working on and start a new one (return to Step 4).

Step 6 - After providing all necessary information for the document, you will be asked to sign the document (if necessary).

| Consent To Sign                                                                                                    |                                                                                                    |
|----------------------------------------------------------------------------------------------------|----------------------------------------------------------------------------------------------------|
| By clicking or sele<br>agreeing to sign the<br>agreeing that you<br>your handwritten<br>enforceability and<br>Signer Name | ecting "I Agree" below you are<br>his document electronically. You are<br>r electronic signature is the same as<br>signature for the purpose of validity,<br>admissability. |
| Janet Doe                                                                                                    |                                                                                                    |
| Signing Role                                                                                                    |                                                                                                    |
| Parent                                                                                                    | -                                                                                                    |

• You will need to add your name and make sure that parent is selected in the "Signing Role" box.

#### • Then you will be able to add your signature to the document

I understand that AHN's Notice of Privacy Practices can be reviewed here: <u>https://www.ahn.org/notice-of-privacy-practices</u>

| Student Athlete (if over 18) Signature | Date |         |  |
|----------------------------------------|------|---------|--|
| Sign as Parent                         |      |         |  |
| Parent or Guardian Signature           | Date | Witness |  |

Step 7 - Once you add your signature, you will be taken back to the start of Step 6, where you will need to request that your child signs for the student-athlete signature.

| eady taken a    | Signature             |         |        | vill be consider |
|-----------------|-----------------------|---------|--------|------------------|
| nderstand the   |                       |         | C      | www.ahn.org      |
| privacy-prac    |                       |         |        |                  |
| Acres & shilese |                       |         |        |                  |
| South Autore    | Signature Is Required |         |        |                  |
| ent or Guard    | REQUEST VIA EMAIL     | 1 AGREE | CANCEL |                  |
|                 |                       |         |        | *                |

# After you select "Request via Email" you will enter your child's information

| Please provide the bel  | ow information to request a |
|-------------------------|-----------------------------|
| cicenture from the cice |                             |
| signature from the sign | ier.                        |
| Signer Name             |                             |
| Jane Doe                |                             |
| Email Address           |                             |
| janedoe@gmail.com       |                             |
| Signing Role            |                             |
| Student                 |                             |
|                         |                             |
|                         |                             |

Step 8 - Your child will receive an email from Healthy Roster, which will allow them to sign the document.

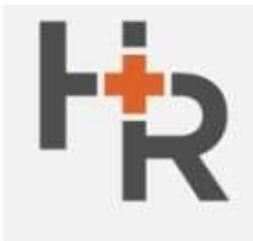

Support help@healthyroster.com

## YOU HAVE A NEW SIGNATURE REQUEST

Hello Jane Doe,

has requested that you sign a document via Healthy Roster. Click below to view and sign the document.

Enter the below authorization code when prompted:

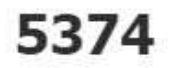

VIEW DOCUMENT

• After the click on the "View Document" button, they will have to enter their authorization code

| view the docum | ent please enter the 4-digit authorization code incl         | uded in the email you received: |
|----------------|--------------------------------------------------------------|---------------------------------|
|                | erre bysener errer and it erûlte menterimeers it ee ee niter |                                 |

• Once they enter their code and hit "Submit", they will be allowed to sign the document.

|                                                                                 | ASU.                                                                                       |                                                                                      |                                         |
|---------------------------------------------------------------------------------|--------------------------------------------------------------------------------------------|--------------------------------------------------------------------------------------|-----------------------------------------|
| SIGNEE                                                                          |                                                                                            |                                                                                      |                                         |
| SIGNEE ROLE                                                                     |                                                                                            |                                                                                      |                                         |
| Student                                                                         |                                                                                            |                                                                                      | *                                       |
| SIGNATURE APPE                                                                  | ARANCE                                                                                     |                                                                                      |                                         |
|                                                                                 |                                                                                            |                                                                                      | •                                       |
| By clicking or sel<br>document electro<br>same as your han<br>and admissability | ecting "I Agree" below y<br>onically. You are agreeing<br>ndwritten signature for tl<br>/. | you are agreeing to sign<br>g that your electronic sig<br>he purpose of validity, er | this<br>gnature is the<br>nforceability |
|                                                                                 | CANCEL                                                                                     | I AGREE SEND FOR                                                                     | SIGNATURE                               |
|                                                                                 |                                                                                            |                                                                                      |                                         |

If you have any questions on this process, please reach out to your assigned Athletic Trainer via the Healthy Roster app.